## **MINIRATOR MR2 / MR-PRO**

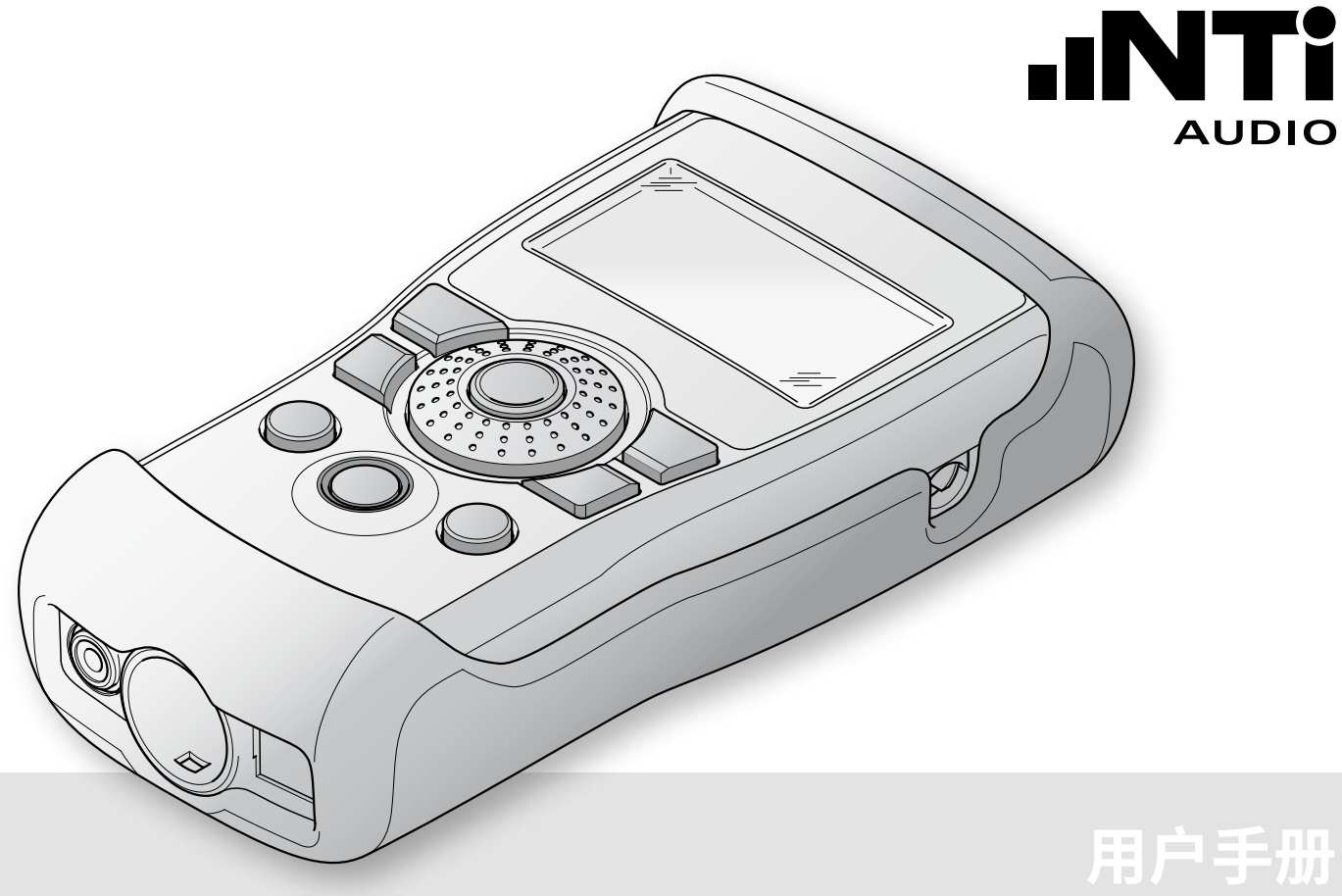

#### 联系 NTi Audio

| 总公司 <b>(x</b> ) +423 239 6060 <b>E</b> | info@nti-audio.com     |
|----------------------------------------|------------------------|
| 美国   +1 503 684 7050                   | americas@nti-audio.com |
| 中国   +86 512 6802 0075                 | china@nti-audio.com    |
| 捷克   +420 2209 99992                   | czech@nti-audio.com    |
| 德国   +49 201 6470 1900                 | de@nti-audio.com       |
| 日本   +81 3 3634 6110                   | japan@nti-audio.com    |
| 韩国   +82 2 6404 4978                   | korea@nti-audio.com    |
| 英国   +44 1438 870632                   | uk@nti-audio.com       |

www.ntiaudio.cn

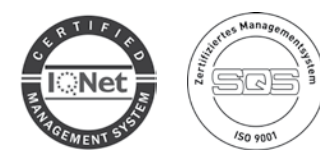

NTi Audio AG 是 ISO 9001:2015 认证公司

- © 版权所有。
   相关信息如有变动,恕不另行通知
   固件版本 MR2 2.16, MR-PRO 2.16
   版本 2019.10
- ◎ Minirator 和 Minilyzer 是 NTi Audio 注册商标
   ™ XL2, Exel, Acoustilyzer, MiniSPL 和 MiniLINK 是 NTi Audio 商标

| 目录            |    |
|---------------|----|
| 1. 基础信息       | 4  |
| 简介            | 4  |
| 包装清单          | 4  |
| 注意            | 5  |
| 附件            | 6  |
| 2. 概览         | 7  |
| 接口            | 7  |
| 按键和操作         | 8  |
| 屏幕            | 9  |
| 供电            | 11 |
| 输出特性          | 12 |
| 3. 开始使用       | 14 |
| 安装电池          | 14 |
| 安装防震套(MR-PRO) | 15 |
| 安装手带          | 16 |
| 连接仪器          | 17 |
| 4. 操作         | 18 |
| 开关仪器          |    |
| 菜单导航          |    |
| 选择测试信号        | 19 |
| 设置参数          | 20 |
| 设置转轮灵敏度       | 21 |
| 系统设置          | 22 |
| 配置文件(MR-PRO)  | 24 |
| 5. 测试信号       |    |
| 正弦波           | 26 |
| 扫频            | 26 |

| 滑频                                                                                                    | 28                                                                                           |
|----------------------------------------------------------------------------------------------------|----------------------------------------------------------------------------------------------|
| 延迟测试                                                                                                    | 29                                                                                           |
| 粉噪声                                                                                                    |                                                                                              |
| 白噪声                                                                                                    |                                                                                              |
| 极性                                                                                                    |                                                                                              |
| 自定义信号(MR-PRO)                                                                                                    |                                                                                              |
| 6. 测量功能                                                                                                    | 35                                                                                           |
| 发生器模式下的阻抗测量                                                                                                    | 35                                                                                           |
| 平衡显示                                                                                                    |                                                                                              |
| 测量幻象电源电压                                                                                                    |                                                                                              |
| XLR 缆线测试                                                                                                    |                                                                                              |
| 阻抗测试                                                                                                    | 40                                                                                           |
| 7. 截屏                                                                                                    | 42                                                                                           |
| 8. 更新固件                                                                                                    | 43                                                                                           |
|                                                                                                    |                                                                                              |
| 9. 技巧和除错                                                                                                    | 44                                                                                           |
| 9. 技巧和除错<br>恢复出厂设置                                                                                                    | <b>44</b><br>44                                                                              |
| 9. 技巧和除错<br>恢复出厂设置<br>重载音频文件 (MR-PRO)                                                                                                    | <b>44</b><br>44<br>44                                                                        |
| 9. 技巧和除错<br>恢复出厂设置<br>重载音频文件 (MR-PRO)                                                                                                    | 44<br>44<br>44<br>44                                                                         |
| 9. 技巧和除错<br>恢复出厂设置<br>重载音频文件 (MR-PRO)                                                                                                    |                                                                                              |
| <ol> <li>技巧和除错<br/>恢复出厂设置</li> <li>重载音频文件 (MR-PRO)</li> <li>低负载表现</li> <li>计算机将仪器识别为 GPS 相机</li> <li>错误和解决方法</li> </ol>                                                                                                    |                                                                                              |
| <ol> <li>技巧和除错<br/>恢复出厂设置<br/>重载音频文件(MR-PRO)</li></ol>                                                                                                    | 44<br>44<br>44<br>44<br>44<br>44<br>44<br>45<br>46                                           |
| <ul> <li>9. 技巧和除错</li> <li>恢复出厂设置</li></ul>                                                                                                    |                                                                                              |
| <ul> <li>9. 技巧和除错<br/>恢复出厂设置</li></ul>                                                                                                    | 44<br>44<br>44<br>44<br>44<br>45<br>45<br>46<br>46<br>47                                     |
| <ul> <li>9. 技巧和除错<br/>恢复出厂设置</li> <li>重载音频文件 (MR-PRO)</li> <li>低负载表现</li> <li>计算机将仪器识别为 GPS 相机</li> <li>错误和解决方法</li> <li>10. 更多信息</li> <li>My NTi Audio</li> <li>保修条款</li> <li>校准证书</li> </ul>                                     | 44<br>44<br>44<br>44<br>44<br>45<br>45<br>46<br>46<br>46<br>47<br>47                         |
| <ul> <li>9. 技巧和除错<br/>恢复出厂设置</li></ul>                                                                                                    | 44<br>44<br>44<br>44<br>45<br>45<br>46<br>46<br>47<br>47<br>47                               |
| <ul> <li>9. 技巧和除错</li> <li>恢复出厂设置</li> <li>重载音频文件 (MR-PRO)</li> <li>低负载表现</li> <li>计算机将仪器识别为 GPS 相机</li> <li>错误和解决方法</li> <li>10. 更多信息</li> <li>My NTi Audio</li> <li>保修条款</li> <li>校准证书</li> <li>服务和维护</li> <li>标准符合声明</li> </ul> | 44<br>44<br>44<br>44<br>44<br>45<br>46<br>46<br>46<br>47<br>47<br>47<br>47<br>47<br>48       |
| <ul> <li>9. 技巧和除错</li> <li>恢复出厂设置</li></ul>                                                                                                    | 44<br>44<br>44<br>44<br>44<br>45<br>46<br>46<br>46<br>47<br>47<br>47<br>47<br>47<br>48<br>49 |

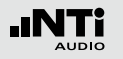

## 基础信息

## 1. 基础信息

简介

感谢您购买 Minirator 系列仪器。Minirator 是功能强大的音频信号发生器,提供多种多样的模拟测试信号,可用于校正、维护与修复专业音频系统。

转轮与周围的快速操作功能键,既让您能精细调节,又提供方便 直观的操作界面。

MR2 定位为经济型产品,而 MR-PRO 则具备更多创新的功能,符 合更多的应用需求。

MR-PRO 还具有以下功能:

- 整合量测的功能,如阻抗,平衡与幻象电源电压。
- ・ 音频文件播放
- 缆线测试
- · 70V/100V 分布式扬声器系统测试

包装清单

对应型号的清单:

| MR2: | • MR2   |
|------|---------|
|      | ・操作手册   |
|      | ・USB 缆线 |
|      | ・手帯     |
|      |         |

MR-PRO: • MR-PRO

- ・防震套
- ・操作手册
- ・USB 缆线
- ・手帯

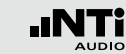

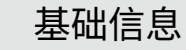

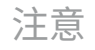

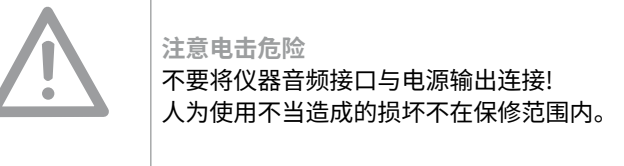

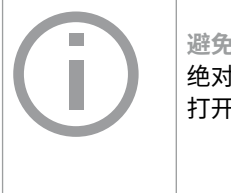

避免拆开机器造成损坏 绝对不要拆开仪器。 打开仪器可能造成损坏且您的保修将失效。

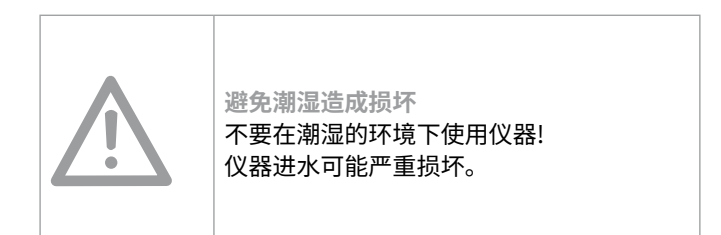

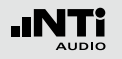

## 基础信息

| 阶  | 计件                             |                         | •                                            | Minirator -40dB 适配器                                    | NTi Audio # 600 000 312               |
|----|--------------------------------|-------------------------|----------------------------------------------|--------------------------------------------------------|---------------------------------------|
| MI | R2 / MR-PRO 附件:                |                         |                                              | 高品质麦克风电平信号衰减                                           | 或器                                    |
| •  | MR2 / MR-PRO 软包                | NTi Audio # 600 000 302 | •                                            | 缆线测试适配器                                                | NTi Audio # 600 000 311               |
|    | 软包可以防止震动或灰尘,软包上有腰带夹。           |                         |                                              |                                                        | 端的缆线测试。将缆线较远一端插<br>插在仪器上,MR-PRO 会完成缆线 |
| •  | Exel 系统工具箱                     | NTi Audio # 600 000 334 |                                              |                                                        | NT: Audia # COO 000 212               |
|    |                                |                         | 100/1000 保护<br>式仪器。<br>保护 Minirato<br>器系统阻抗或 | 700/1000 保护追配器<br>———————————————————————————————————— | NTAUGIO # 600 000 313<br>             |
| •  | 电源适配器                          | NTi Audio # 600 000 333 | •                                            | 校准证书                                                   | NTi Audio # 600 000 018               |
|    | 电源适配器插头可以更换,以低<br>本,美国和英国等地使用。 | 更在中国,澳大利亚,欧洲,日          |                                              | 可追溯的校准证书,依据 IS<br>独购买,我们还推荐每年进                         |                                       |

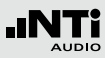

2. 概览

接口

Minirator 有下列接口:

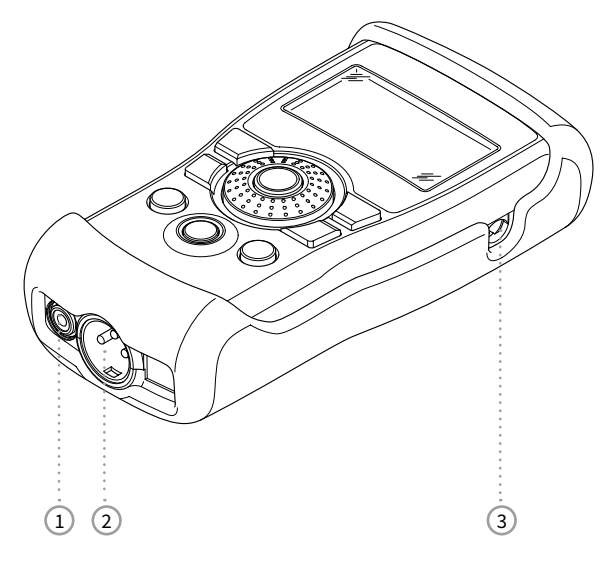

RCA 输出(非平衡)
 XLR 输出(平衡)
 直流电源接口

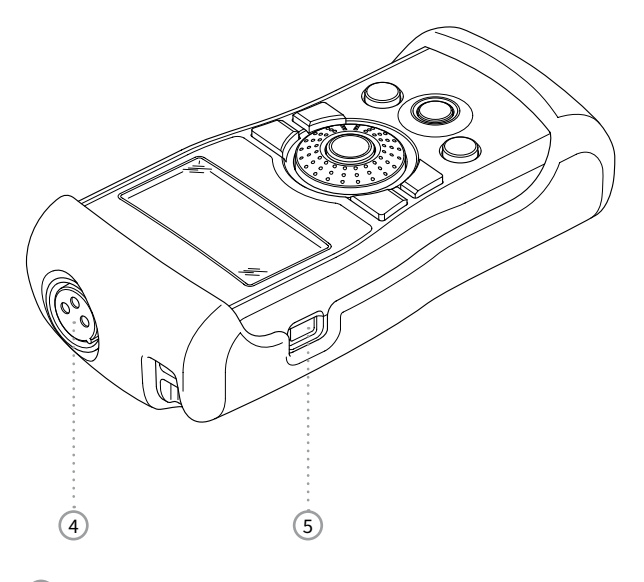

4 XLR 输入,用于缆线测试 (MR-PRO)

概览

5 USB 接口 (Mini-B, 5 pin)

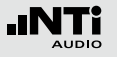

## 概览

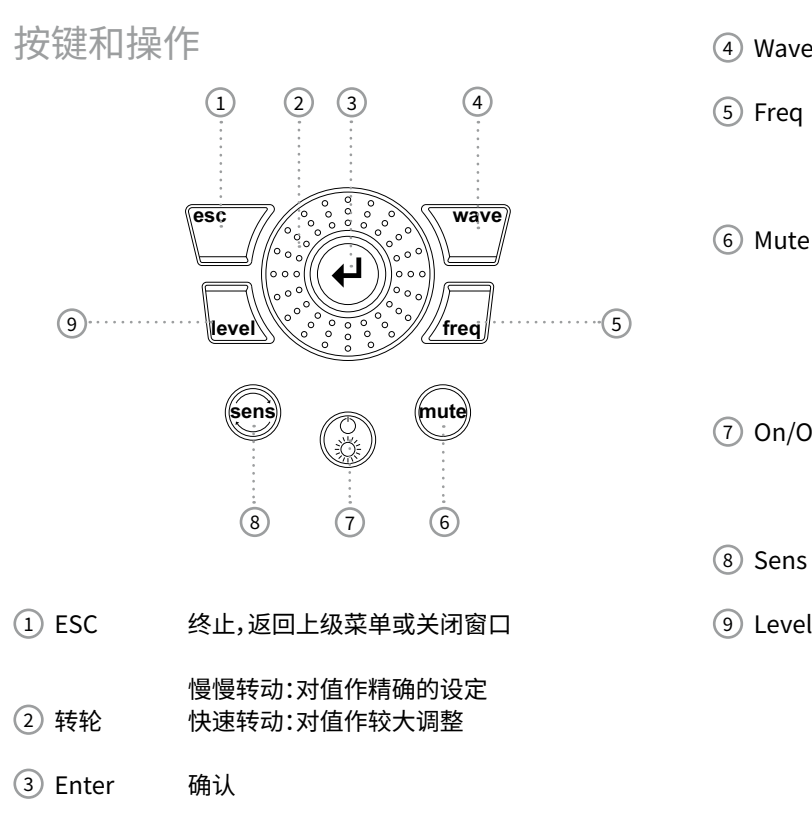

- Wave 选择测试信号
- ⑤ Freq 设定输出频率。直接跳到"SWEEP"与"CHIRP"
   测试信号的"PARAM(参数设置)"菜单。
- ⑥ Mute 关闭输出信号。 静音键位于右下角,启用时按键会闪烁。 在粉噪声与滑频信号的信号暂停时,按键会常亮。
- 按住开关键一秒可关闭仪器。 ⑦ On/Off 开关屏幕背光。

频率和电平调整的步长设定

 ⑨ Level 设置输出电平。输出信号单位有: dBV,dBu,V。使用 MR-PRO 播放音频文件时, 还可选单位 dBF(全刻度)和%。

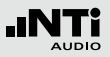

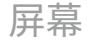

主菜单

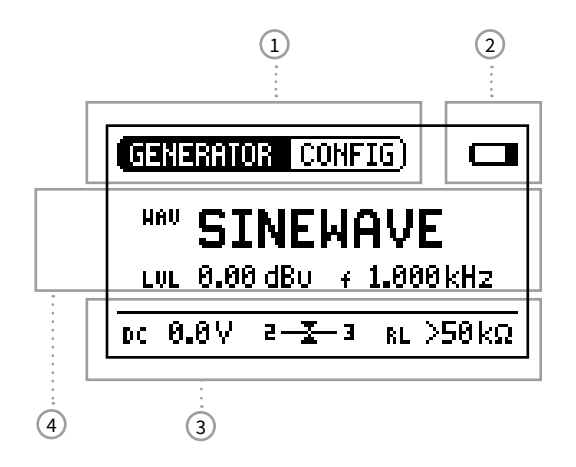

信号设置

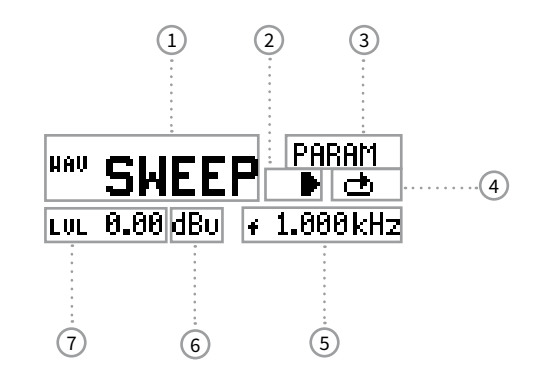

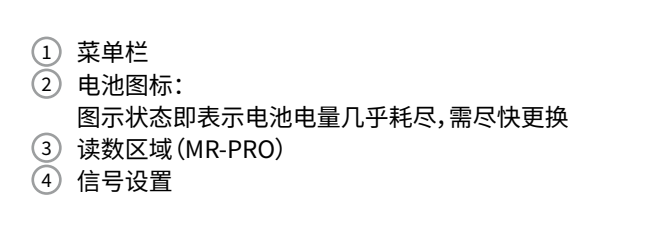

测试信号
 播放 / 停止信号
 参数设置
 单次/连续模式播放
 输出频率
 输出电平单位
 输出电平

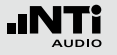

#### 测量结果显示(MR-PRO)

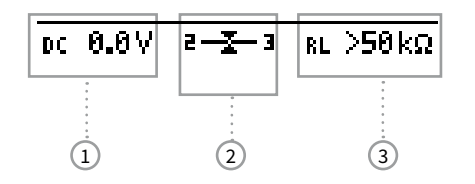

截屏

您可以截取 MR-PRO 屏幕保存在内部存储中,以便记录发生器 设置或测量结果。只需要:

- ・ 将 MR-PRO 连接至计算机;
- ・ 在 MR-PRO 存储中创建名为"Screen"的文件夹;
- 断开仪器和计算机的连接;
- ・ 打开 MR-PRO;
- · 完成设置或测量;
- 同时按下开关键和确认键(Enter)即可。

◎ 屏幕截图将保存在 MR-PRO 中。

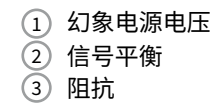

供电

#### 电池操作

#### 为了保持仪器的灵活性,我们推荐使用电池。

| (j) | <ul> <li>・ 支持3节AA,LR6电池(5号碱性电池);</li> <li>・ 输出电平越大,电池消耗越大,也与所连接的负载有关;</li> <li>・ 运行期间,电池温度可能会升高。这是正常现象。</li> <li>・ 可以使用充电电池</li> </ul> |
|-----|----------------------------------------------------------------------------------------------------|
|     | ・ 可以使用充电电池。                                                                                                    |

#### 使用电源适配器

可以使用直流电源供应,您需要使用适合的适配器,可以联系 NTi Audio 购买。我们建议将电池保留在仪器内。 我们推荐使用 NTi Audio 的原厂电源适配 器。但这是一个开关电源,可能会使非平衡接 口的噪声增加。

此外你也可以用线性直流适配器应对非平衡 信号的情况。 NTi Audio # 600 000 305.

如果你想用自己的直流电源,请注意下列指标:

- 电气隔离,非接地的线性直流电源;
- 2.1 x 5.5 x 9.5 mm 接口;
- ・ 电极 + ──-;
- ・ 电压从 5 到 9 V, 电流不小于500 mA。

使用第三方电源适配器造成的损坏不在保修 范围内。

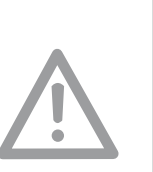

概览

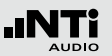

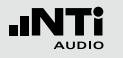

## 概览

## 输出特性

Minirator 并联了两个输出端:一个非平衡的 RCA 输出端与一 个平衡、不接地的 XLR 输出端。两个输出端都可防护外部幻象电 源。请尽可能使用平衡 XLR 连接,它比非平衡的连接有更好的抗 干扰能力。

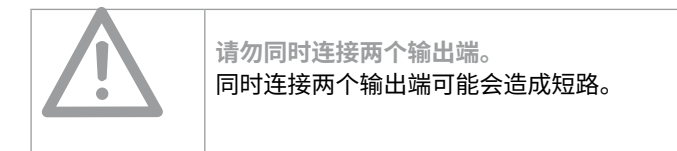

XLR 输出脚位:

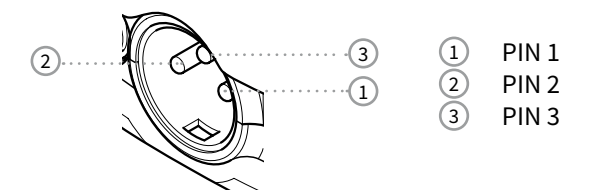

MR2 输出

#### RCA 与 XLR 都有平衡的 200 Ohm 输出阻抗。

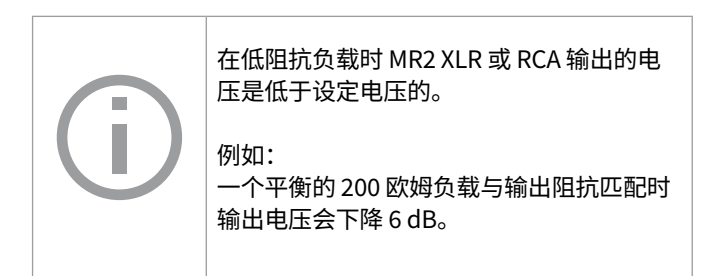

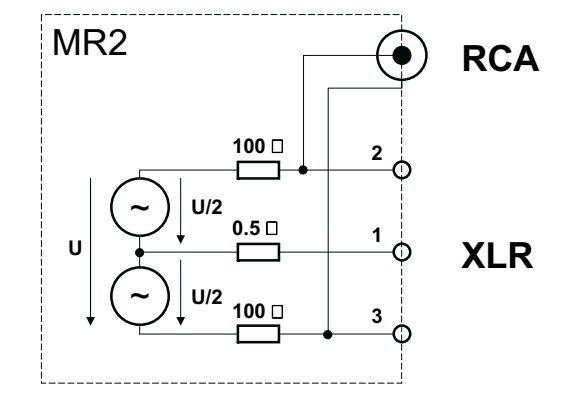

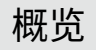

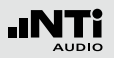

MR-PRO 输出

RCA 与 XLR 都有一个 12.5 欧姆的平衡输出阻抗。XLR 输出电压 和设定电压相当,基于 12.5 欧姆的低输出阻抗。

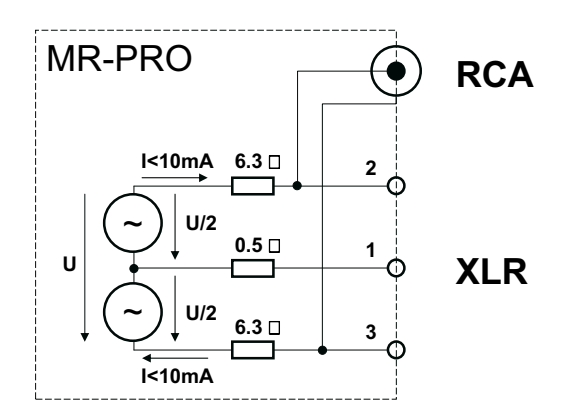

# $\bigwedge$

#### XLR Pin 1 和 3 短路 一般市面上可以买到的 XLR 转 RCA 适配器是 将 XLR 脚位 1 与 3 短路,不要使用这种适配 器,这会降低信号品质!您可以直接使用 RCA 输出接口。

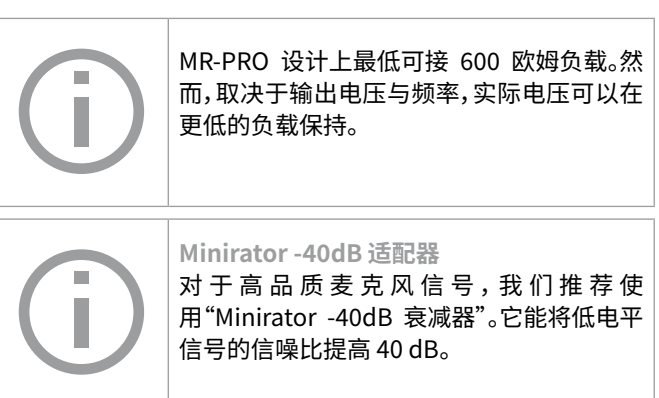

NTi Audio # 600 000 312

#### 低负载下的表现

MR-PRO 最大输出电流为 10 mA。如果所连接的负载消耗了过多的电流, MR-PRO 内部将调低输出电压。这时屏幕上将发出提示:

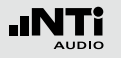

**3. 开始使用** 安装电池

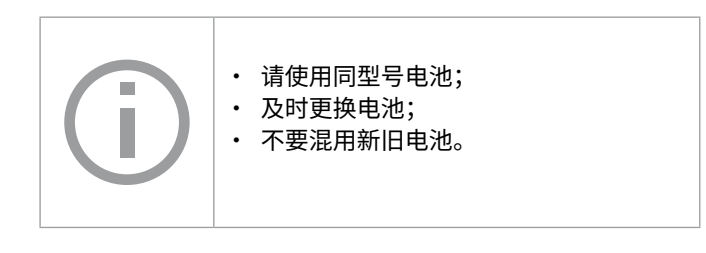

- 打开电池盖;
- 安装电量相同的 AA-LR6 (5 号碱性) 电池, 注意正负极;
- ・ 盖上电池盖。
- 🗟 电池安装完成。

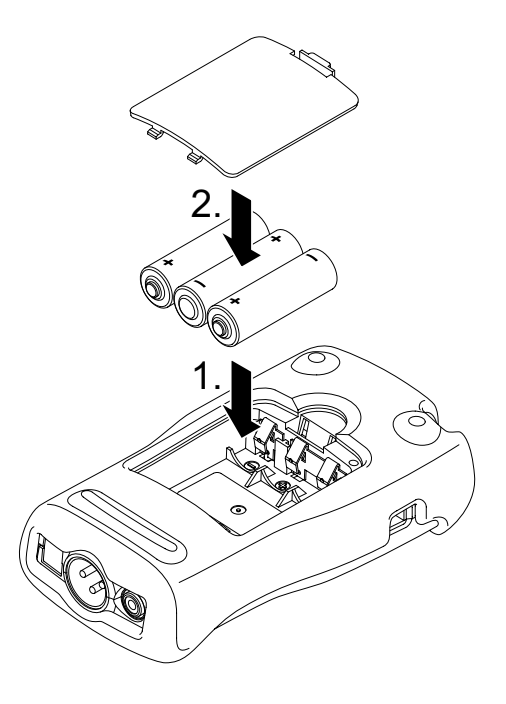

## 安装防震套(MR-PRO)

## MR-PRO 附带了防震套。它能保护仪器不被轻微撞击损坏,同时不会降低仪器的可操作性。

- · 将仪器底部插入防震套下部;
- 将仪器上部按入防震套。

◎ 防震套安装完毕!

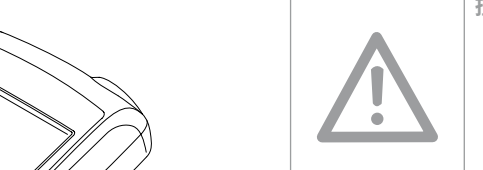

2.

撞击/振动造成的损坏 ・ 防震套可以保护 MR-PRO 不受正常使用 中的轻微撞击影响;

- · 不要有意让仪器承受过分的压力!
- 不要摔落仪器!
- 跌落或撞击造成的损坏不在保修范围内。

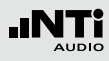

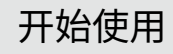

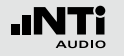

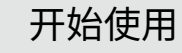

## 安装手带

为了防止仪器意外掉落,我们随机附赠了一条手带。您可以在防 震套安装后再安装手带。

- ・ 将手带穿入开孔;
- ・ 将手带一端从另一端穿过;
- ・ 拉紧即可。

◎ 手带安装完毕。

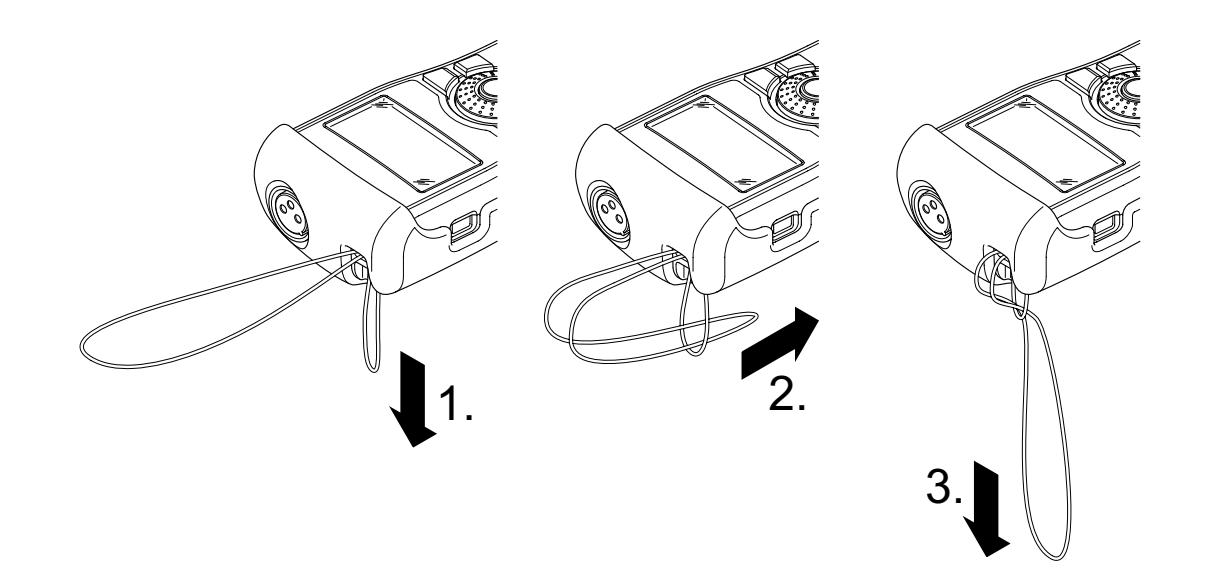

## 开始使用

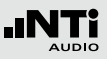

连接仪器

XLR 连接

• 通过 XLR 缆线将仪器和您的音频设备连接。注意插头卡锁朝下!

#### 🌢 连接仪器成功。

RCA 连接

• 用 RCA 缆线连接仪器和待测设备输入端。

🌢 连接仪器成功。

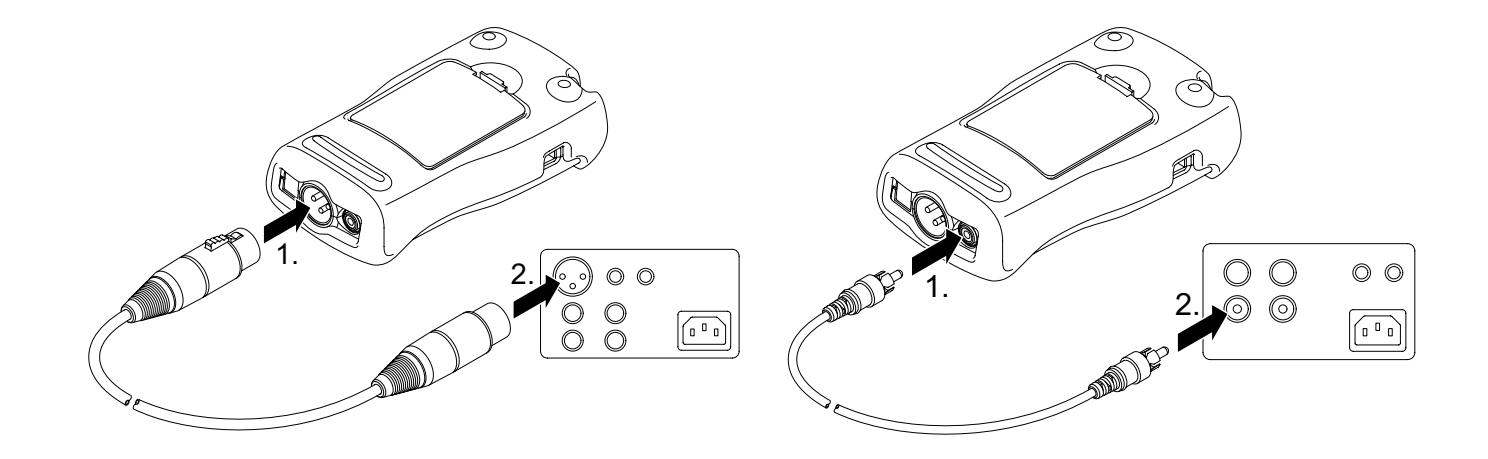

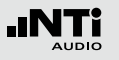

4. 操作

开关仪器

打开仪器

• 按开关键即可打开仪器。

🖗 屏幕点亮,仪器启动。

关闭仪器

- 按住开关键一秒,仪器关闭。
- ◎ 仪器关闭成功。

菜单导航

菜单栏分为两块。左侧菜单包括信号发生器,缆线测试(MR-PRO),阻抗测试(MR-PRO)和系统功能。

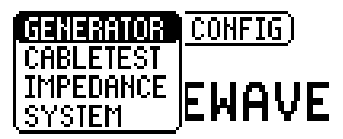

• 转动转轮将光标移到最左上角,按下"确认键(Enter)";

◎ 弹出菜单。

- 转动转轮选择所需功能;
- 按下"确认键(Enter)"确认。

◎ 您将进入所选功能。

您可以在右侧菜单中保存和调用配置文件(详见"配置文件"章 节)。

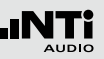

## 选择测试信号

#### 选择信号有两种方式,直接按下信号选择按钮或转动转轮。

使用信号选择按钮

- ・确定您在信号发生器功能下(GENERATOR) ①:
- ・ 按下"波形(Wave"按钮:
- ◎ 弹出选择列表。
- 转动转轮选择所需测试信号;
- 按下"确认键(Enter)"。
- ◎ 测试信号选择成功。

#### 使用转轮选择信号

- 确定您在信号发生器功能下(GENERATOR)①;
   转动转轮,选择"波形(WAV)"②;
- 按下"确认键(Enter)"。

#### ◎ 弹出选择列表。

- 转动转轮选择所需测试信号;
- 按下"确认键(Enter)"。

| 1 | GENERATOR CONFIG         |  |  |  |  |
|---|--------------------------|--|--|--|--|
| 2 |                          |  |  |  |  |
|   | LVL 0.00 dB∪ ≠ 1.000 kHz |  |  |  |  |
|   | DC 0.0V                  |  |  |  |  |

◎ 测试信号选择成功。

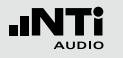

## 设置参数

#### 您可能需要为测试信号设置两个参数。通过转轮或直接使用按钮 都可实现。

使用转轮设置参数

转动转轮;

直接通过按钮设置参数

- ・ 按下"电平(Level)"或"频率(Freq)"按钮;
- ◎ 您已选择所需参数。
- 转动转轮设置参数值;
- 按下"确认键(Enter)"确认。

◎ 选中的参数以黑色带标记。

| GENERATOR CONFIG  |
|-------------------|
| WW WNOISE         |
| LVL 0.00 dBv 7 Hz |
| DC 0.0V           |

• 按下"确认键(Enter)"确认所选;

◎ 光标闪烁。

- 转动转轮设置参数值;
- 按下"确认键(Enter)"确认。

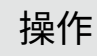

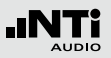

## 设置转轮灵敏度

您可以设置转轮转动的灵敏度(步长)。只需按如下方法操作:

- ・ 转动转轮选择电平 LUL 或频率 +;
- ・ 按住"灵敏度(Sens)"按钮;
- ✤ 转轮当前的灵敏度将显示在 ① 处。
- 转动转轮设置所需灵敏度;
- 松开"灵敏度(Sens)"按钮使用设置好的灵敏度。
- ◎ 转轮灵敏度切换成功。

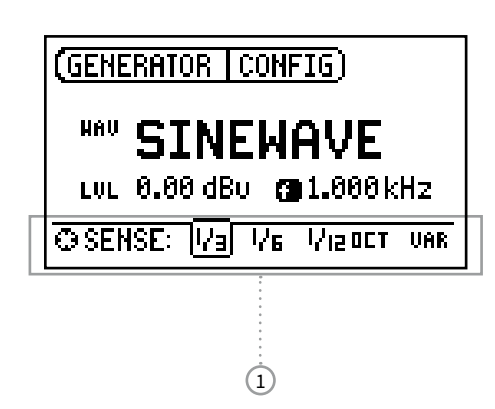

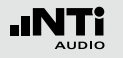

## 系统设置

您可以设置仪器的多项系统功能。只需在主菜单中选择系统 (System) ① 并按确认键进入即可。

#### 系统设置项如下:

| 1 | SYSTEM CONFIG)                                            |                            |
|---|-----------------------------------------------------------|----------------------------|
|   | Power Save: OFF<br>Backlight : MANUAL<br>Firmware : V2.00 | ·····2<br>·····3<br>·····4 |
|   | S/N G2P-VPRSY-A2 ·····                                    | 5                          |

#### 省电模式

若设定时间内没有按键操作,仪器自动关闭。

- 转动转轮选择省电模式功能 ②;
- ・ 按下"确认键(Enter)";

#### 

- · 转动转轮设置所需时间;
- 按下"确认键(Enter)"确认。
- 🖗 您已设定好省电模式。

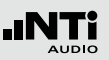

背光

您可以选择"自动(Auto)"或"手动(Manual)"背光。

自动 操作时背光自动亮起,停止操作后很快自动熄 (Auto) 灭。

手动 通过按下"开/关(On/Off)"键控制背光。 (Manual)

- 将转轮转动到背光(Backlight)功能 ③;
- ・ 按下"确认键(Enter)"。
- ◎ 背光可在"自动(Auto)"或"手动(Manual)"模式切换。

固件

显示固件版本,您可能需要升级 MR-PRO 固件 ④ (详见"更新固件"章节)。

显示序列号 您可以在屏幕底部查看仪器序列号 (5)。

对比度设置 调节屏幕对比度。 只需:

• 按住"ESC"键同时转动转轮,直到获得满意的对比度。

◎ 屏幕对比度设置成功。

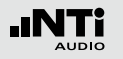

## 配置文件(MR-PRO)

在 MR-PRO 中,您可以将仪器的当前设置保存为配置文件,之后使用中可随时调用。

#### 保存配置文件

您可以保存10个配置文件。

- 转动转轮,选择菜单栏中的配置(CONFIG)菜单;
- ・ 按下"确认键(Enter)";
- ◎ 将显示如下菜单:

| (GENE | RATOR | (CONFIG)                   |    |
|-------|-------|----------------------------|----|
| HAV   | SIN   | STORE<br>( <u>RECALL</u> ) | 'E |

- ・选择保存(STORE)并按确认键;
- ◎ 将弹出如下菜单:

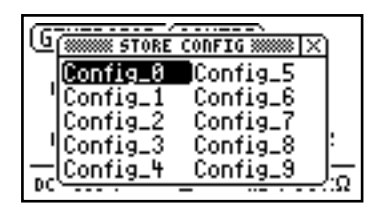

- 选择要存储的编号,按下"确认键(Enter)"即可。
- ◎ 您的当前设置已保存为配置文件。

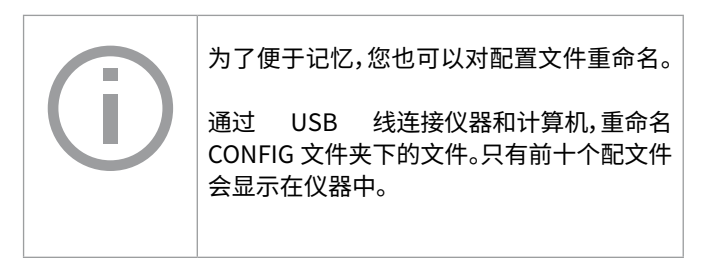

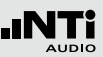

#### 调用配置

- 转动转轮,选择菜单栏中的配置(CONFIG)菜单;
- ・ 按下"确认键(Enter)";
- ◎ 将显示如下菜单:

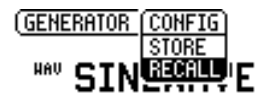

- 选择"调用(RECALL)"并按下"确认键(Enter)";
- 从列表中选择所需配置并按下"确认键(Enter)"。

♦ 所需配置已载入。

传输配置到另一台设备(MR-PRO) MR-PRO可以将保存的配置分享给其它设备。

- 通过 USB 线连接仪器和计算机;
- ✤ 计算机中将出现移动存储设备。
- ・ 打开 CONFIG 文件夹;

◎ 您可以在文件夹内看到保存的配置文件。

- · 将文件复制到计算机内;
- ・ 连接另一台 MR-PRO;
- 将复制的文件拷贝到这台 MR-PRO 的 CONFIG 文件夹内,覆 盖已有文件。

🖗 配置文件传输完成。

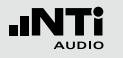

## 测试信号

5. 测试信号

正弦波

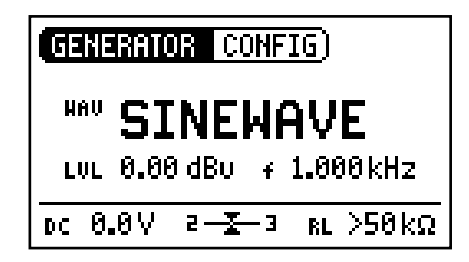

#### 特性和使用

几乎所有音频测量都需要使用纯正的正弦信号。Minirator 系列 信号发生器能提供电平和频率范围很大且可任意设置的信号。

#### 参数

LUL 输出电平

╈ 輸出频率

扫频

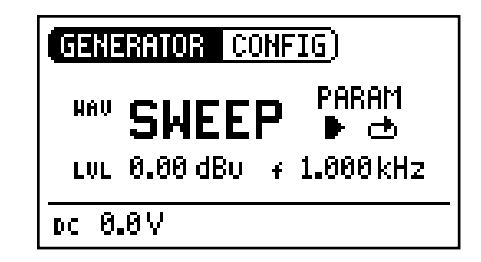

特性和使用

扫频信号分辨率最高可达 1/12 倍频程,频率范围可自由选择。NTi Audio 的部分分析仪可自动由其触发并测量频率响应。

开启扫频信号

- ・ 转动转轮选择"开始(START)"标志 D 。
- ◎ 您可以通过点击"停止(STOP)"标志终止播放中的扫频信号

扫频模式

通过"模式(MODE)"标志,您可以让信号按以下模式播放:

- 单次 🕂 播放测试信号一次
- 循环 🗅 循环播放,每次循环间隔可设置(tPAUSE)

参数

- LUL 输出电平
- ★ 这里显示的频率供参考。扫频信号的实时频率会显示
   在这里。

PARAM 设置信号详细参数

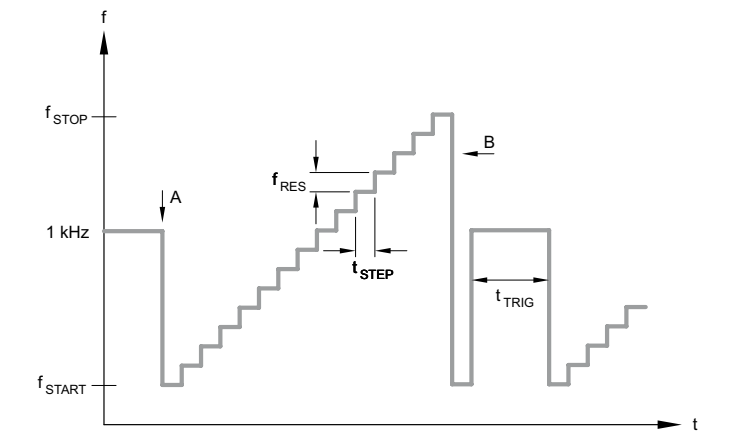

A 频率由1kHz 降至起始频率 fSTART,扫频开始。

B 扫频结束,频率下降。

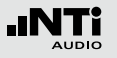

## 测试信号

滑频

| GENERATOR CONFIG) |  |  |  |
|-------------------|--|--|--|
|                   |  |  |  |
| LVL 0.00 dB∪ + Hz |  |  |  |
| DC 0.0V           |  |  |  |

滑频模式

通过"模式(MODE)"标志,您可以让信号按以下模式播放:

- 单次 🕂 播放测试信号一次
- 循环 🗅 循环播放,每次循环间隔可设置(tPAUSE)

参数

LUL 输出电平

#### 特性和使用

滑频表示信号频率随时间连续变化(即连续扫频信号)。它可用于 记录频率响应,测量脉冲响应和室内声学评估等。

开启滑频信号

- ・ 转动转轮选择"开始(START)"标志 D 。
- ◎ 您可以通过点击"停止(STOP)"标志终止播放中的滑频信号□。

- 这里显示的频率供参考。滑频信号的实时频率会显示
   在这里。
- PARAM 设置信号详细参数

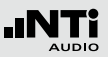

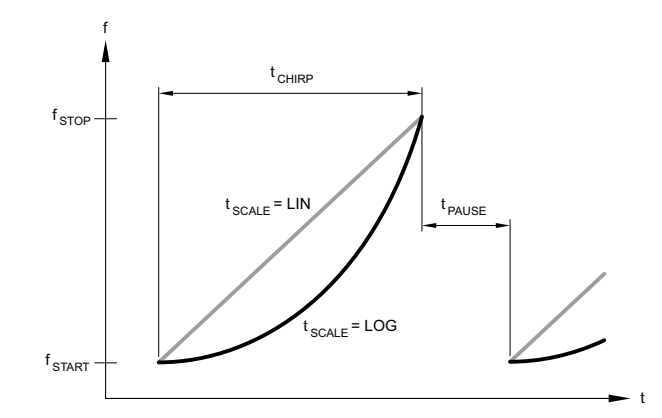

延迟测试

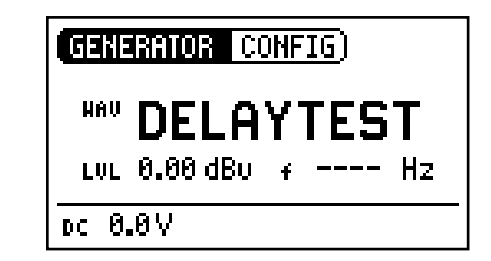

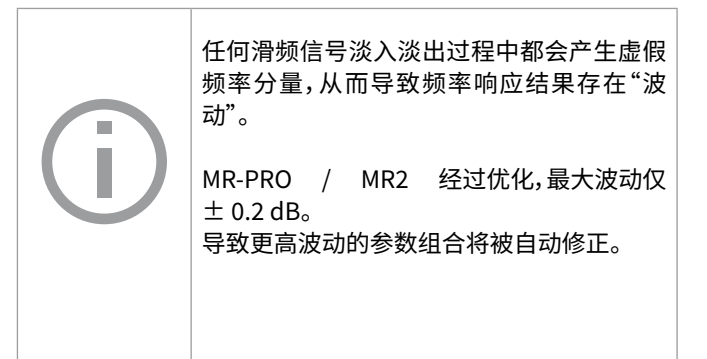

特性和使用

延迟测试信号使用特殊的滑频信号。它可以配合 NTi Audio 的声学分析仪进行延迟时间测试。您可以在相关应用手册和仪器说明书中找到更多内容。

参数

LUL 输出电平

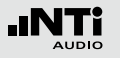

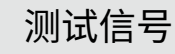

粉噪声

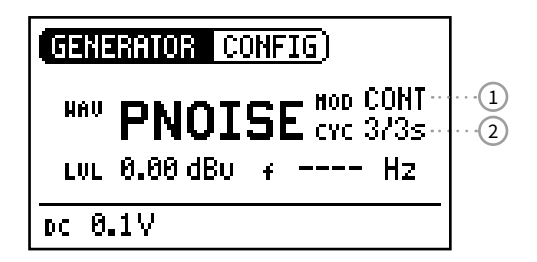

操作

您可以选择以下信号模式 ①:

CONT 连续播放信号

□□□ 闸控粉噪声。 您可以在周期(CYC)②中设置循环时间。 (如 3/3 表示信号播放 3 秒,暂停 3 秒)这些设置 不会影响到连续模式。

#### 特性和使用

粉噪声信号具有极高频率密度,无限周期(> 100 年),带宽达 20 kHz。粉噪声常用于测量扬声器系统(扩声系统),配合实时频谱 (RTA)分析仪使用。

采用间歇模式播放时,粉噪声可用于混响时间测量。

参数

LUL 输出电平

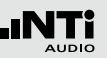

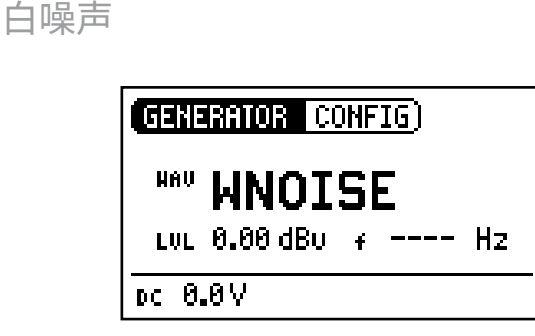

极性

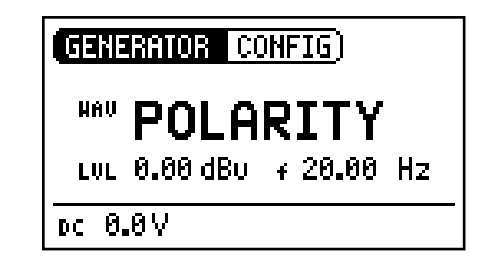

特性和使用

白噪声信号具有极高频率密度,高斯振幅分布,无限周期(> 100 年)。白噪声适用于各种 FFT 分析,每赫兹信号功率恒定,带宽 20 kHz。 特性和使用

锯齿波信号非常适合用来检测扬声器极性。NTi Audio 分析仪可以检测这种信号并确定极性。

| -           | . <u></u> |  |
|-------------|-----------|--|
| - mail-mail | 100       |  |
|             |           |  |
|             |           |  |
| -           |           |  |

LUL 输出电平

参数

- LUL 输出电平
- + 频率仅供查看,不可调节。

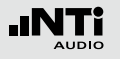

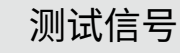

## 自定义信号

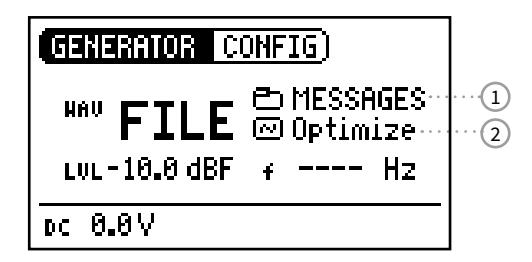

#### 特性和使用

您可以使用 MR-PRO 播放自己的信号。信号可以自动无缝循环 播放。为了方便查找,自定义信号列在子文件夹中。

MR-PRO 内置了一系列演示信号。您可以随时将发生器连接至计算机,对自定义信号进行操作。

#### 应用场景

可能的应用场景,如:

- · 广播信号识别;
- 评估广播系统的音乐;
- 播放复杂的测试信号。

选择文件夹

- 转动转轮选择文件夹图标 ①;
- ・ 按下"确认键(Enter)";
- · 再次选择文件夹;
- ・ 按下"确认键(Enter)";

🖗 您已进入所需文件夹。

选择自定义信号

- 转动转轮选择信号图标 ②;
- ・ 按下"确认键(Enter)";
- ・选择所需信号文件;
- ・ 按下"确认键(Enter)";

🗟 信号开始播放。

## 测试信号

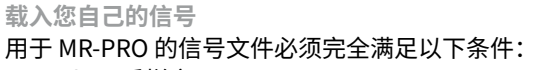

- ・ 48 kHz 采样率:
- ・ 单声道 / 立体声
- 16 Bit 分辨率

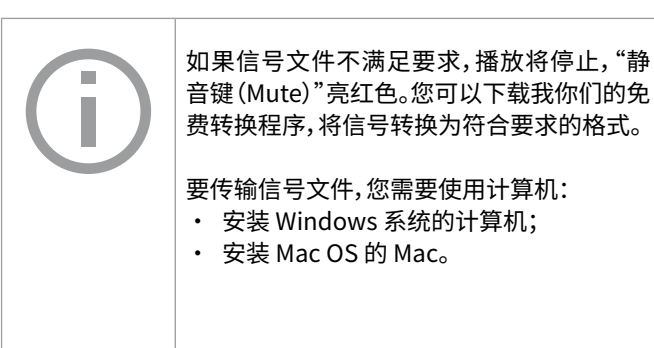

#### • 通过 USB 连接发生器和计算机;

MR-PRO 以移动存储设备的形式出现在您的计算机中。

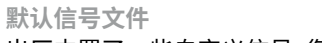

#### 出厂内置了一些自定义信号,您可以自行试听:

- Ansagen: Anpassen (German) Testsequenz (German) Messages: Adjust (English) Occupied (English)
- Signals:
- Sounds:
- NTi Audio STIPA Drum1 Drums2 Hihat Sax
  - Synth1

你还可以通过 https://my.nti-audio.com 下载更多自定义信 묵。

Test sequence (English)

Fast Pink Noise 1s

Fast Pink Noise 4s

版权 NTi Audio 提供了一系列演示信号。这些信号 仅可用于 NTi Audio 的设备(MR-PRO)。严禁 用于其他场合。

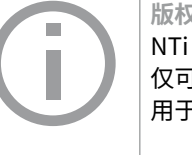

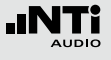

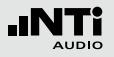

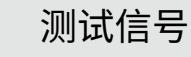

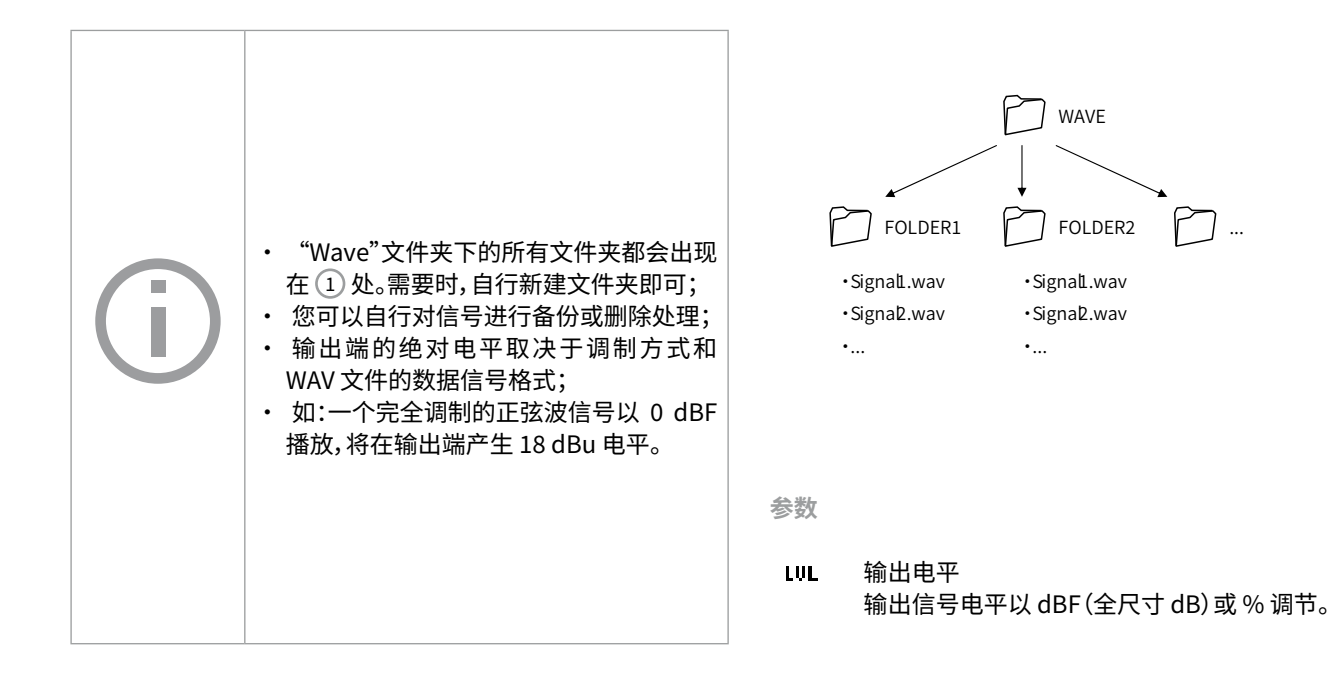

- 打开"WAVE"文件夹;
- 打开"WAVE"文件夹下的某个文件夹;
- · 将您的信号文件复制到这里。
- ◎ 您的自定义信号保存成功。

## 6. 测量功能

#### MR-PRO 具备以下测量功能:

| 菜单                       | 功能                                   |
|--------------------------|--------------------------------------|
| 发生器<br>(Generator)       | 阻抗<br>幻象电源<br>信号平衡                   |
| 缆线测试<br>(Cabletest)      | XLR 缆线<br>幻象功率                       |
| 阻抗测试<br>(Imped-<br>ance) | 阻抗 + 相位<br>视在功率 + 相位<br>幻象电源<br>信号平衡 |

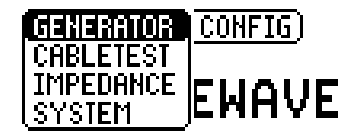

测量功能(MR-PRO)

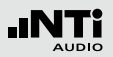

## 发生器模式下的阻抗测量

在正弦波模式下,量测幻象电源电压,显示阻抗与阻抗平衡。MR-PRO 量测输出端 2,3 脚位的负载 (RL=R2+R3)。转轮选择 RL 时 会显示测量到 R2 与 R3 的值。

如果只测量到 R2 或 R3, RL 将被 R2 或 R3 所取代。

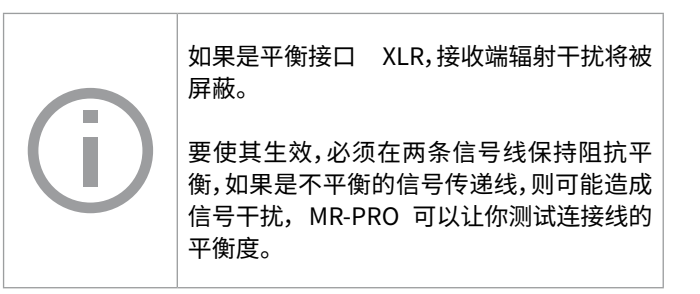

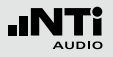

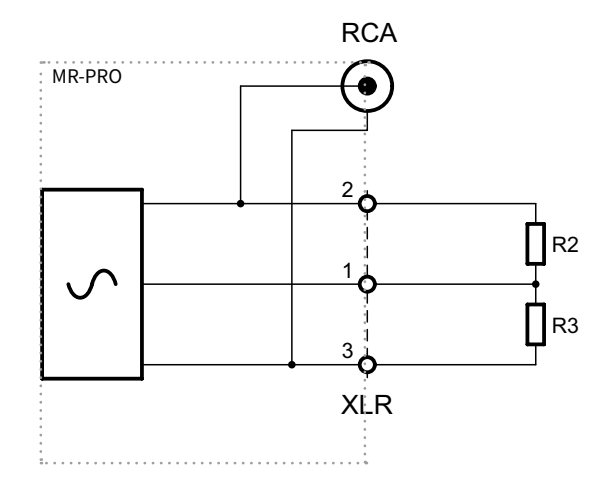

平衡显示

平衡度显示可以让您定位到一些典型的错误,例如短路与不合格的电缆。

若阻抗不平衡,将出现箭头指向阻抗较大的一边。

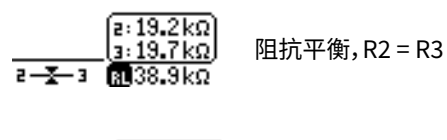

|                | [2: 410 Ω<br>]<br>]3: >25kΩ | 阻抗不平衡,R3 > R2 |
|----------------|-----------------------------|---------------|
| 2—- <b>X</b> 3 | 😰 410 Ω                     |               |

负载不平衡的关系可以在阻抗测量功能下进一步分析。如果阻抗 无法测量,将显示"---"而不是测得值。

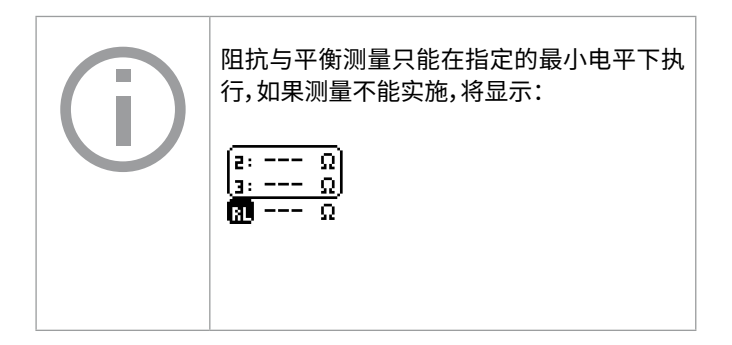

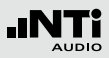

#### 测量幻象电源电压

连接电容麦克风需要幻象电源驱动阻抗转换器等。

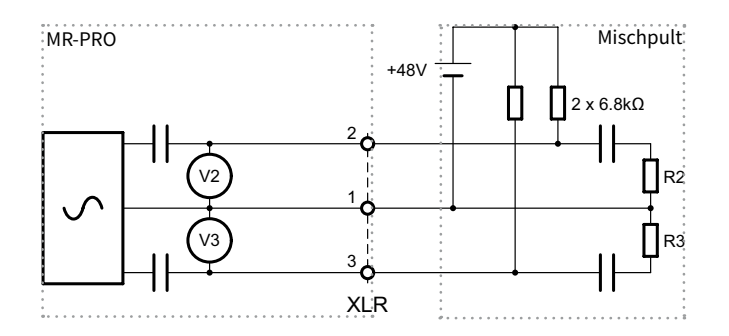

最常见的幻象电源电压是 48V,作用在带有平衡阻抗的 2 脚和 3 脚(见线路图)。

μου **SINEWAVE** LUL 0.00 dBu ↔ 1.000 kHz DC 0.0V 2-X-3 RL >50 kΩ

GENERATOR CONFIG)

XLR 缆线 2 脚和 3 脚的幻象电压不平衡时,将出现错误提示,幻象电源指示会闪烁(DC)。

您可以将光标转到直流提示 ① 位置查看信息。

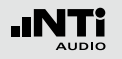

## 测量功能(MR-PRO)

## XLR 缆线测试

MR-PRO 缆线测试功能可以快速检测 XLR 缆线故障。

缆线测试基于阻抗测量。测试原理如图所示:

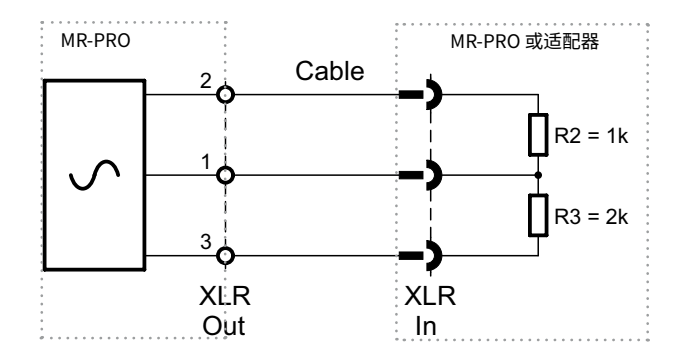

要进行缆线测试,请按以下步骤操作:

- ・ 选择主菜单中的"缆线测试(Cable test)";
- 将 XLR 缆线母头插入 MR-PRO 的输出端(1);
- 将 XLR 缆线另一端插入(2)。

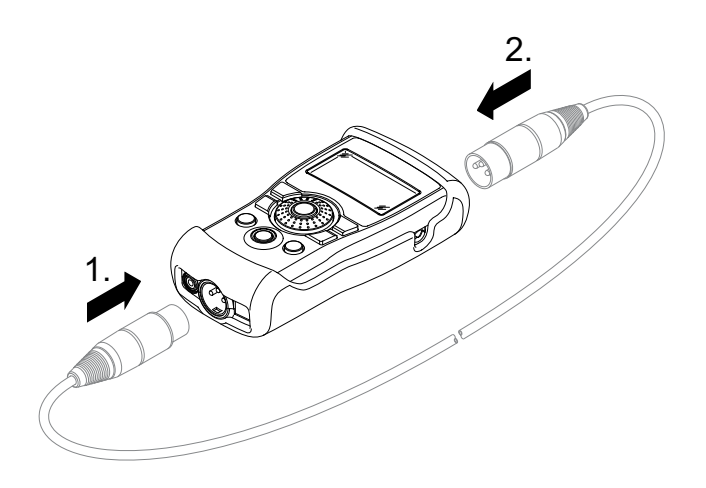

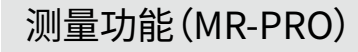

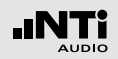

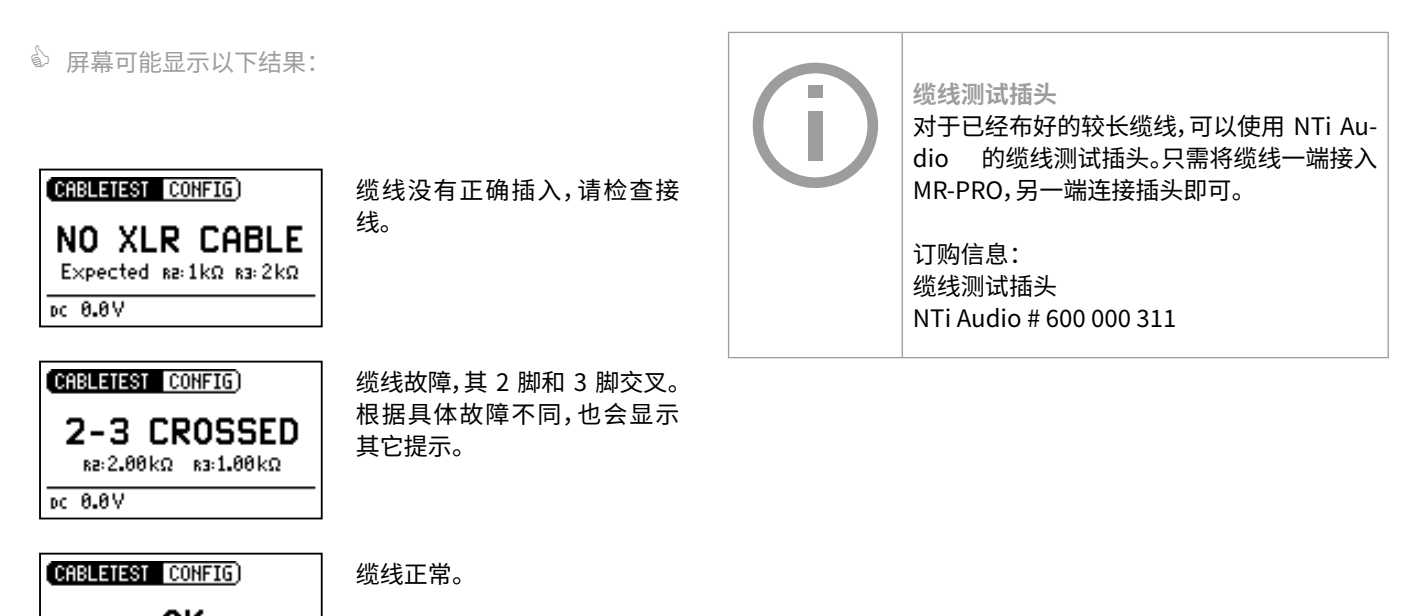

CK XLR connected 1:1 pc 0.8V

39

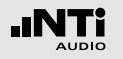

## 测量功能(MR-PRO)

## 阻抗测试

阻抗测试支持验证分布式扬声器系统的安装并显示所接负载的 详细信息。

在 XLR 输出端 2 脚与 3 脚之间连接任何不带电负载以保持最佳性能。

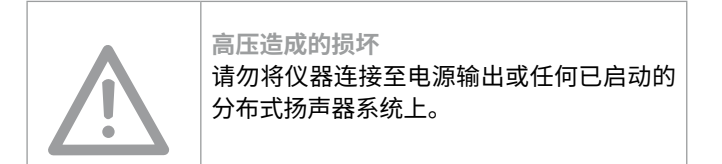

显示模式

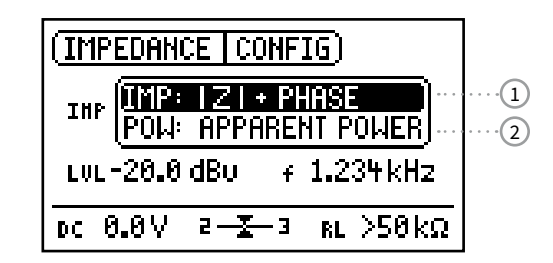

在 |Z| + Phase ① 模式下将显示阻抗和相位的绝对值。

基于测得的阻抗,负载由预定义参考电压驱动的视在功率 ② 将 被计算并显示出来。

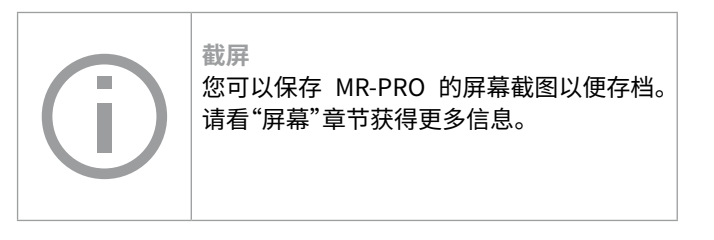

 70V/100V保护适配器

 可以保护
 MR-PRO,以防测量分布式扬声器

 系统阻抗或功率时仪器被意外击伤。

 NTi Audio # 600 000 313

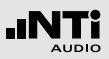

阻抗

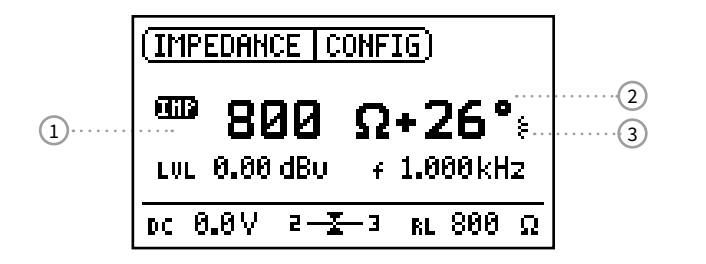

功率

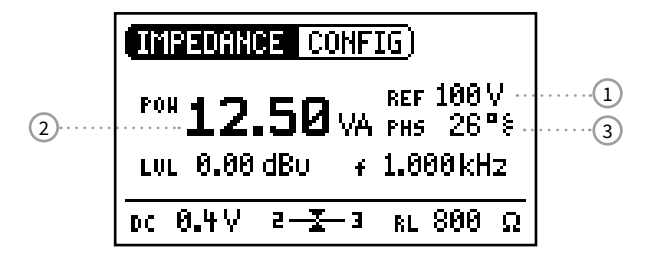

如何测量

- 将负载连接在 XLR 的 2 + 3 脚之间;
- 结果显示阻抗 ①,相位 ② 的绝对值,以及负载是电感还是 电容 ③。

输出电平和频率可以按手册之前的说明进行调节。

如果负载连接不平衡(如接在脚 1 + 2),则"IMP"图标下将显示"2"或"3"。

如何测量

- 通过转轮选择分布式扬声器系统的参考电压 ①;
- 将负载连接在 XLR 的 2 + 3 脚之间;
- 结果显示视在功率 2,单位 VA(伏安),和相位信息 3。

切换相位/功率因数

- ・ 选择"PHS"并按"确定键(Enter)";
- ・ 屏幕显示功率因数 PF = cos(相位);
- ・ 再次按下"确认键(Enter)"。

◎ 相位和功率因数切换成功。

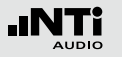

## 7. 截屏

您可能需要截取 MR-PRO 屏幕并保存到自己的计算机中。按如 下步骤操作即可:

・ 通过 USB 连接 MR-PRO 和计算机;

MR-PRO 将以存储设备的形式出现在您的计算机中。

- ・ 在该存储根目录下创建一个名为"Screen"的文件夹;
- 断开 USB 连接;
- 同时按下仪器开关键和确认键;

◎ MR-PRO 屏幕截图已保存在内部"Screen"文件夹下。

- ・ 再次通过 USB 连接 MR-PRO 和计算机;
- 将截屏保存到计算机。

☆ 恭喜,截屏保存成功。

## 8. 更新固件

您可以按如下操作查看仪器固件版本:

- ・选择主菜单中的"系统(System)";
- ・ 按下"确认键(Enter)"。
- ◎ 屏幕显示仪器固件信息。

#### 更新固件需将仪器连接至计算机并运行"MR-Update"软件。

| $\bigcirc$ | 要更新固件,您需要一台满足下列要求的计<br>算机:<br>• 系统版本不任于 Windows 2000: |
|------------|-------------------------------------------------------|
|            | <ul> <li>系统版本不低于 Windows 2000;</li> </ul>             |
|            |                                                       |

- ・ USB 接口;
- 网络连接。

#### 说明:

#### 1. 第一次更新固件

- 请访问 https://my.nti-audio.com 注册您的仪器(请看"更 多信息"章节)。注册完成后,您可以在支持页面查看以下信 息:
- 固件更新指南
- 新固件特性
- ・ 在仪器支持页面下载"MR\_Up-date"软件;
- ・ 安装并运行"MR\_Up-date"软件;
- ・ 根据"MR\_Up-date"显示的步骤操作。

#### 2. 若您曾更新过仪器固件

- · 保持计算机联网;
- ・ 运行"MR\_Up-date",软件自动检查更新;
- ・ 根据"MR\_Up-date"显示的步骤操作。

🗳 固件更新成功。

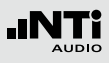

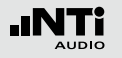

## 9. 技巧和除错

## 恢复出厂设置

若仪器运行异常,恢复出厂设置或许能解决问题:

- ・ 关闭仪器;
- 按住"ESC"键不放,同时按下开机键开机。
- ◎ 屏幕将显示重置确认信息。

## 重载音频文件(MR-PRO)

您可以重载 MR-PRO 出厂内置的信号文件。

这些文件可以在仪器支持页面下载"https://my.nti-audio. com"。

## 低负载表现

## MR-PRO 最大输出电流为 10 mA。如果所连接的负载消耗了过多的电流, MR-PRO 内部将调低输出电压。这时屏幕上将发出提示: [<u>uu 0.00 dBu</u>。

## 计算机将仪器识别为 GPS 相机

Windows 7 系统下 MR-Update 软件可能无法正确识别仪器

- 打开设备管理器;
- ・ 鼠标右击 GPS 相机驱动,选择"属性"-> "驱动"-> "更新驱动";
- · 选择"浏览计算机以查找驱动程序软件";
- · 选择"从列表中选择驱动 ...";
- 选择仪器驱动"atm6124.sys ATMEL AT91xxxxx Test Board"
- 驱动安装完成。

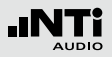

## 错误和解决方法

| 错误             | 提示              | 原因                                | 处理方法            |
|----------------|-----------------|-----------------------------------|-----------------|
| 仪器不发出信号        | "静音 (Mute)" 键闪烁 | 您打开了静音模式                          | 按下"静音(Mute)"键   |
|                | "静音 (Mute)" 键长亮 | 您正在使用粉噪声(PNoise)<br>测试信号或仪器正处于滑频信 | 等待暂停结束。         |
|                |                 | 号暂停周期                             | 按下"开始(Start)"键  |
|                |                 | 音频文件格式不支持                         | 使用正确的音频文件       |
|                |                 | 缆线连接不正确                           | 调整缆线连接          |
| 仪器对比度较差        |                 | 需调节屏幕对比度                          | 按住"ESC"键并转动转轮,调 |
|                |                 |                                   | 卫刘比度            |
| MR-PRO:音频文件不播放 | "静音 (Mute)" 键长亮 | 音频文件格式不支持                         | 使用正确的音频文件       |
| MR-PRO 不显示阻抗   | 屏幕最下方一行无内容      | 输出电平过低;                           | 增加输出电平;         |
|                |                 | 测试信亏个止朔                           | 使用止弦波测试信亏       |

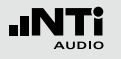

## 10. 更多信息

## My NTi Audio

在我的 NTi Audio 注册,您将获得:

- 免费升级仪器固件
- 激活选件功能
- 高级下载权限
- 获取应用和产品信息
- 更快的全球技术支持
- 丢失或失窃后的追踪信息
- ・ 校准支持

#### 如何注册

- ・ 打开网页 "http://my.nti-audio.com"
- ・ 提示您登录或者注册一个 My NTi Audio 账户
- ・ My NTi Audio Products 网页将被打开
- 选择产品型号并输入序列号
- ・ 单击"Register"确认
- ・ 现在产品已在 "My Products" 清单内了
- ✤ 祝贺您,您的产品已注册成功!

#### 保修条款

#### 国际保修

NTi Audio 对每个测试仪器的功能与元件自销售起一年内保修。 在此期间,不良的仪器可免费维修或更换元件。

#### 限制

这些保修不包含因意外,运送,不正确的使用,使用上的疏忽, 附件或安装任何不属于仪器本身配件所造成的损坏,误接到市 电,超过输入电压范围的使用,不正确的适配器或不正确的安装 电池,特别是 NTi Audio 不对连带的损坏负责,如果产品经过非 NTi Audio 授权的服务站维修,保修将失效。

#### 法定权益

消费者拥有国家法定的与产品销售相关的权益。该保修条款不影 响您的法定权益。您可以自行维护您的相关权益。

#### 更多信息

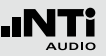

## 校准证书

您的 NTi Audio 仪器在生产过程中已根据"技术指标"进行严格 校准。您可以选购校准证书。

NTi Audio 公司建议购买仪器后每年校准一次。校准出具可追溯 的测量精度报告,确认您的 NTi Audio 产品达到或超过公布的技 术指标。校准和调节报告依据 EN ISO / IEC 17025 的相关要求。

请参照网站上的服务指南:www.nti-audio.com/service

#### 服务与维修

如果您的设备不能正常工作或者损坏,请联系 NTi Audio 当地合作伙伴协助。若设备需要返厂服务,请按照 www.nti-audio.com/service 中的服务条款操作。

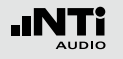

## 更多信息

CE

标准符合声明

CE / FCC 符合声明

我们,生产商-NTi Audio AG,在此声明 MR2 和 MR-PRO,符合下列标准或其它规范的文件:

- EMC:2204/108/EG
- ・统一标准:EN 61326-1
- ・易爆环境下(ATEX):14/34/EG
- 2011/65/EC 指标中关于电子电气设备限制使用某些有害物 质的规定(RoHS)
- 2012/19/EU 指标中关于废弃电子电气设备的规定(WEEE)

此声明随产品的任何改变而失效,NTi Audio 不再书面认定。

日期:2019年7月25日

M. Recker

职务:技术总监

处置和回收信息

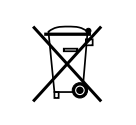

依照贵国有关环境法律处理你的仪器

#### 欧盟条例和其他欧洲国家相关法律:

仪器不得丢弃在家庭垃圾中,当其使用寿命结束后,请根据当 地法律将仪器带到当地电器回收点。

欧盟以外的国家: 请咨询贵国环境保护部门。

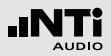

## 11. 技术指标

|           |                                  | MR2                                                                                                    | MR-PRO                                                                          |
|-----------|----------------------------------|----------------------------------------------------------------------------------------------------|---------------------------------------------------------------------------------|
| 输出端       |                                  | 平衡 XLR, 不平衡 RCA<br>幻象电源防护                                                                                                    |                                                                                 |
| 输入端       |                                  | 直流电源供电,USB                                                                                                    | 直流电源供电,USB<br>XLR 用于缆线测试                                                        |
| 信号形式      |                                  | 正弦,极性测试信号,延迟测试信号,<br>白噪声(波峰因子 PAR* = 3.05 (9.7 dB)),5 Hz - 22 kHz<br>粉噪声(波峰因子 PAR* = 4.5 (13.1 dB)),5 Hz - 22 kHz<br>闸控粉噪声(1 - 9 秒),音频文件播放(MR-PRO) |                                                                                 |
| 音频文件格式    | 采样频率:<br>分辨率:<br>输出电平:           |                                                                                                    | 48 kHz<br>16 比特,单声道 / 立体声<br>0 dBFS = 18 dBu (正弦) 依据 EBU R68                    |
| 频率设置      | 范围:<br>步长:<br>精度:                | 10 Hz - 20 kHz<br>1 比特步长<br>0.01%                                                                                                    |                                                                                 |
| 扫频        | 频率范围:<br>步长:<br>扫描速度:            | 自由选择<br>1/1, 1/3, 1/6, 1/12 倍频程<br>0.5 - 5 秒可选                                                                                                    |                                                                                 |
| 连续扫频(滑频)  | 频率范围:<br>步长:<br>扫描速度:            | 自由选择<br>线性/对数<br>1-99 秒                                                                                                    |                                                                                 |
| 电平设置      | 单位:<br>步长:                       | dBu,dBV,V<br>1数字步长                                                                                                    | dBu, dBV, V, dBFS, %<br>1 数字步长 (即 0.1 dBu)                                      |
| 输出电平范围    | 正弦波,扫频,滑频<br>白噪声<br>粉噪声<br>极性,延迟 | -80 dBu - +8 dBu<br>-80 dBu - +0 dBu<br>-80 dBu2 dBu<br>-80 dBu - +6 dBu                                                                           | -80 dBu - +18 dBu<br>-80 dBu - +10 dBu<br>-80 dBu - +8 dBu<br>-80 dBu - +16 dBu |
| 平坦度       | RL ≥ 600 Ohm                     | ±0.5 dB                                                                                                    | ±0.2 dB @ 10 Hz - 12 kHz<br>-0.1 dB / +0.3 dB @ 12 kHz - 20 kHz                 |
| 精度 @ 1kHz |                                  | ±0.5 dB                                                                                                    | ±0.2 dB                                                                         |

\* PAR = 峰均比

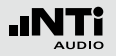

|                 |                                   | MR2                                     | MR-PRO                                                                                                    |  |
|-----------------|-----------------------------------|-----------------------------------------|----------------------------------------------------------------------------------------------------|--|
| THD+N           | 22 Hz - 22 kHz, 平均<br>@ 1 kHz, 典型 | –90 dB (0.0032%) @ 8 dBu,<br>本底噪声 25 μV | –96 dB (0.0016%) @ 18 dBu,<br>本底噪声 15 μV                                                                                          |  |
| 输出阻抗            |                                   | 200 Ohm (平衡)                            | 12.5 Ohm,平衡, Imax = 10 mA                                                                                                    |  |
| 阻抗测量            | 方法:<br>测量范围:<br>精度:               |                                         | 绝对值 Z<br>4 Ohm - 50 kOhm 平衡<br>2 Ohm - 25 kOhm 不平衡<br>@ f = 30 Hz - 10 kHz (正弦)<br>@ 电平从 -20 - +18 dBu<br>± 10 % 或 ± 2 Ohm (高者为准) |  |
| 功率计算            | 参考电压                              |                                         | 25 V, 35 V, 50 V, 70.7 V,<br>100 V, 140 V, 200 V                                                                                  |  |
| 幻象电压            | 测量范围:<br>精度:                      |                                         | 0 - 54 V<br>土3 % 或 土0.5 V                                                                                                    |  |
| USB 功能          |                                   | 固件更新                                    | 固件更新<br>存储访问                                                                                                    |  |
| 存储              |                                   |                                         | 512 MB 用于文件和配置存储                                                                                                    |  |
| 信号平衡精度 @ XLR 输出 |                                   | ≥99%@1kHz,输出                            | ≥ 99% @ 1 kHz, 输出电平高于 -20 dBu 时                                                                                                   |  |
| 屏幕              |                                   | 图形化,背光                                  |                                                                                                    |  |
| 省电模式            |                                   | 10,30,60 分钟自动关机                         |                                                                                                    |  |
| 电池              |                                   | 3 x AA 干电池或可充电电池                        |                                                                                                    |  |
| 续航              | 0 dBu,无负载                         | 14 小时                                   | 8 小时                                                                                                    |  |
| 温度范围            |                                   | 0° - 45° C (32° - 113° F)               |                                                                                                    |  |
| 湿度              |                                   | < 90% 相对湿度,非冷凝                          |                                                                                                    |  |
| 防护等级            |                                   | IP51                                    |                                                                                                    |  |
| 尺寸(长x宽x高)       |                                   | 147 x 74 x 41 mm                        | 152 x 81 x 43 mm<br>(含防震套)                                                                                                    |  |
| 含电池重量           |                                   | 250 g (9 oz.)                           | 310 g (11 oz.)                                                                                                    |  |